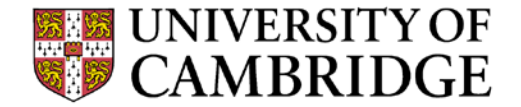

# **P51: High Performance Networking**

Introduction to NetFPGA Infrastructure

Noa Zilberman noa.zilberman@cl.cam.ac.uk

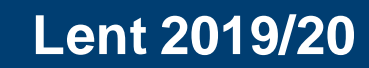

## Infrastructure

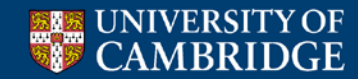

#### Infrastructure

• Tree structure

- NetFPGA package contents
  - Reusable Verilog modules
  - Verification infrastructure
  - Build infrastructure
  - Utilities
  - Software libraries

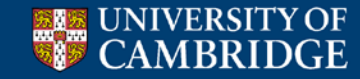

## **Tree Structure (1)**

#### NetFPGA-SUME-live

projects (including reference designs)

contrib-projects (contributed user projects)

lib (custom and reference IP Cores and software libraries)

tools (scripts for running simulations etc.)

docs (design documentations and user-guides)

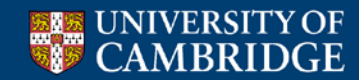

## **Tree Structure (2)**

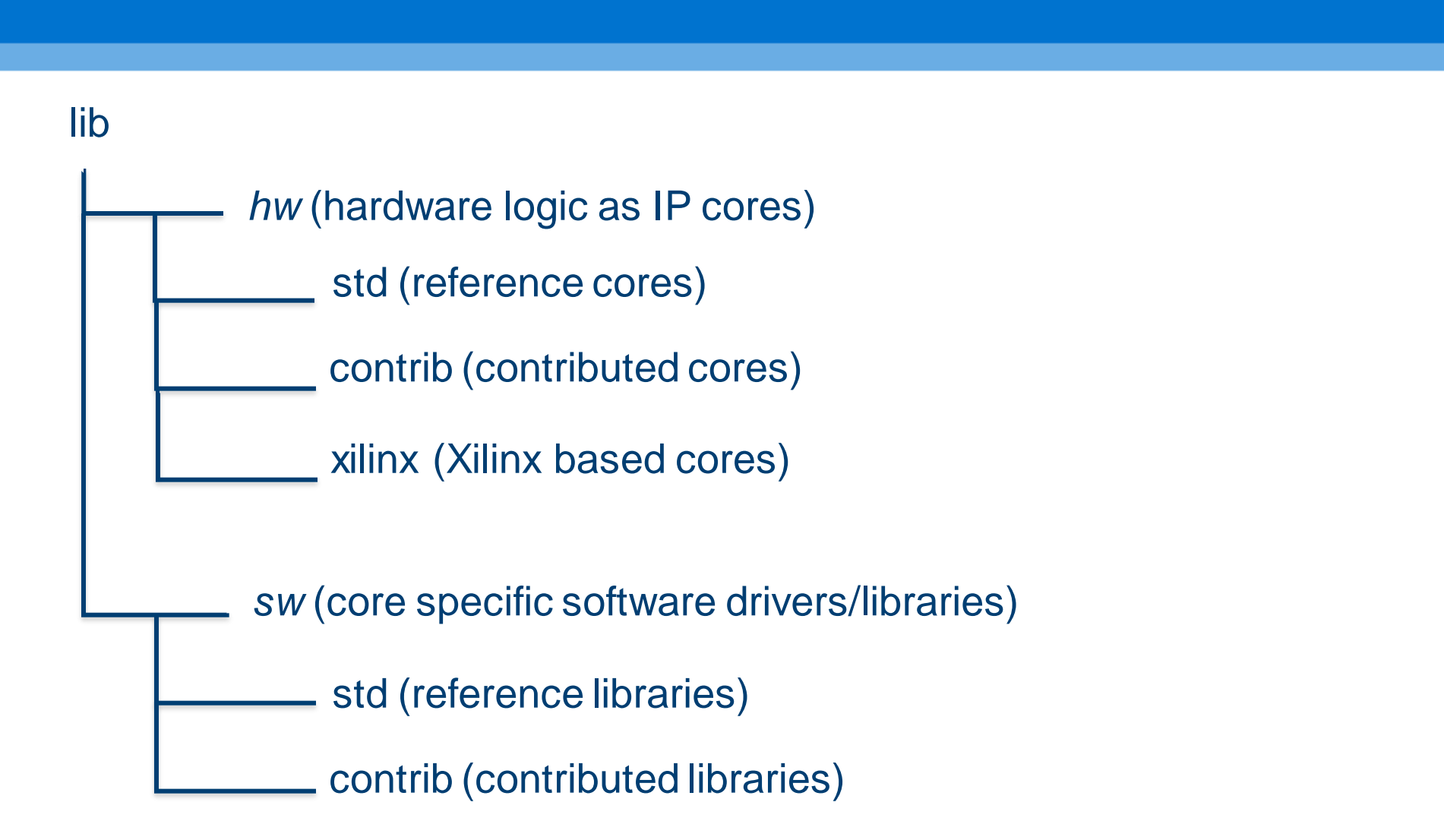

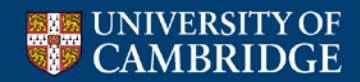

## **Tree Structure (3)**

#### projects/reference\_switch

- bitfiles (FPGA executables) hw (Vivado based project)
  - constraints (contains user constraint files) create\_ip (contains files used to configure IP cores) hdl (contains project-specific hdl code)
  - tcl (contains scripts used to run various tools)

#### SW

embedded (contains code for microblaze) host (contains code for host communication etc.) *test* (contains code for project verification)

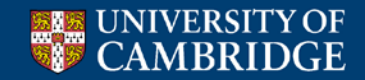

#### **Reusable logic (IP cores)**

| Category           | IP Core(s)                                       |
|--------------------|--------------------------------------------------|
| I/O interfaces     | Ethernet 10G Port<br>PCI Express<br>UART<br>GPIO |
| Output queues      | BRAM based                                       |
| Output port lookup | NIC<br>CAM based Learning switch                 |
| Memory interfaces  | SRAM<br>DRAM<br>FLASH                            |
| Miscellaneous      | FIFOs<br>AXIS width converter                    |

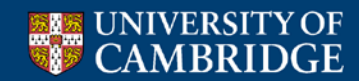

## **Verification Infrastructure (1)**

- Simulation and Debugging
  - built on industry standard Xilinx "xSim" simulator and "Scapy"
  - Python scripts for stimuli construction and verification

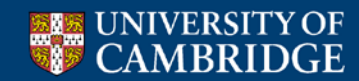

## **Verification Infrastructure (2)**

- xSim
  - a High Level Description (HDL) simulator
  - performs functional and timing simulations for embedded, VHDL, Verilog and mixed designs
- Scapy
  - a powerful interactive packet manipulation library for creating "test data"
  - provides primitives for many standard packet formats
  - allows addition of custom formats

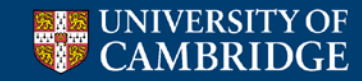

#### **Build Infrastructure (2)**

- Build/Synthesis (using Xilinx Vivado)
  - collection of shared hardware peripherals cores stitched together with AXI4: Lite and Stream buses
  - bitfile generation and verification using Xilinx synthesis and implementation tools

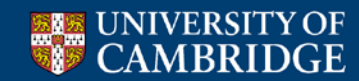

#### **Build Infrastructure (3)**

- Register system
  - collects and generates addresses for all the registers and memories in a project
  - uses integrated python and tcl scripts to generate HDL code (for hw) and header files (for sw)

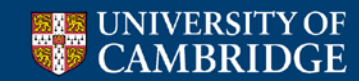

# implementation goes wild...

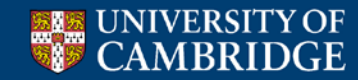

#### What's a core?

#### •"IP Core" in Vivado

- Standalone Module
- Configurable and reuseable
- •HDL (Verilog/VHDL) + TCL files
- •Examples:
  - •10G Port
  - •SRAM Controller
  - •NIC Output port lookup

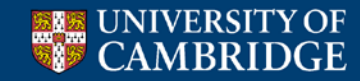

## HDL (Verilog)

- NetFPGA cores
  - AXI-compliant
- AXI = Advanced eXtensible Interface
  - Used in ARM-based embedded systems
  - Standard interface
  - AXI4/AXI4-Lite: Control and status interface
  - AXI4-Stream: Data path interface
- Xilinx IPs and tool chains
  - Mostly AXI-compliant

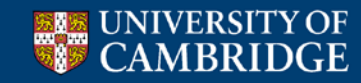

## Scripts (TCL)

- integrated into Vivado toolchain
  - Supports Vivado-specific commands
  - Allows to interactively query Vivado
- Has a large number of uses:
  - Create projects
  - Set properties
  - Generate cores
  - Define connectivity
  - Etc.

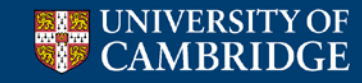

#### Inter-Module Communication Using AXI-4 Stream (*Packets are moved as Stream*)

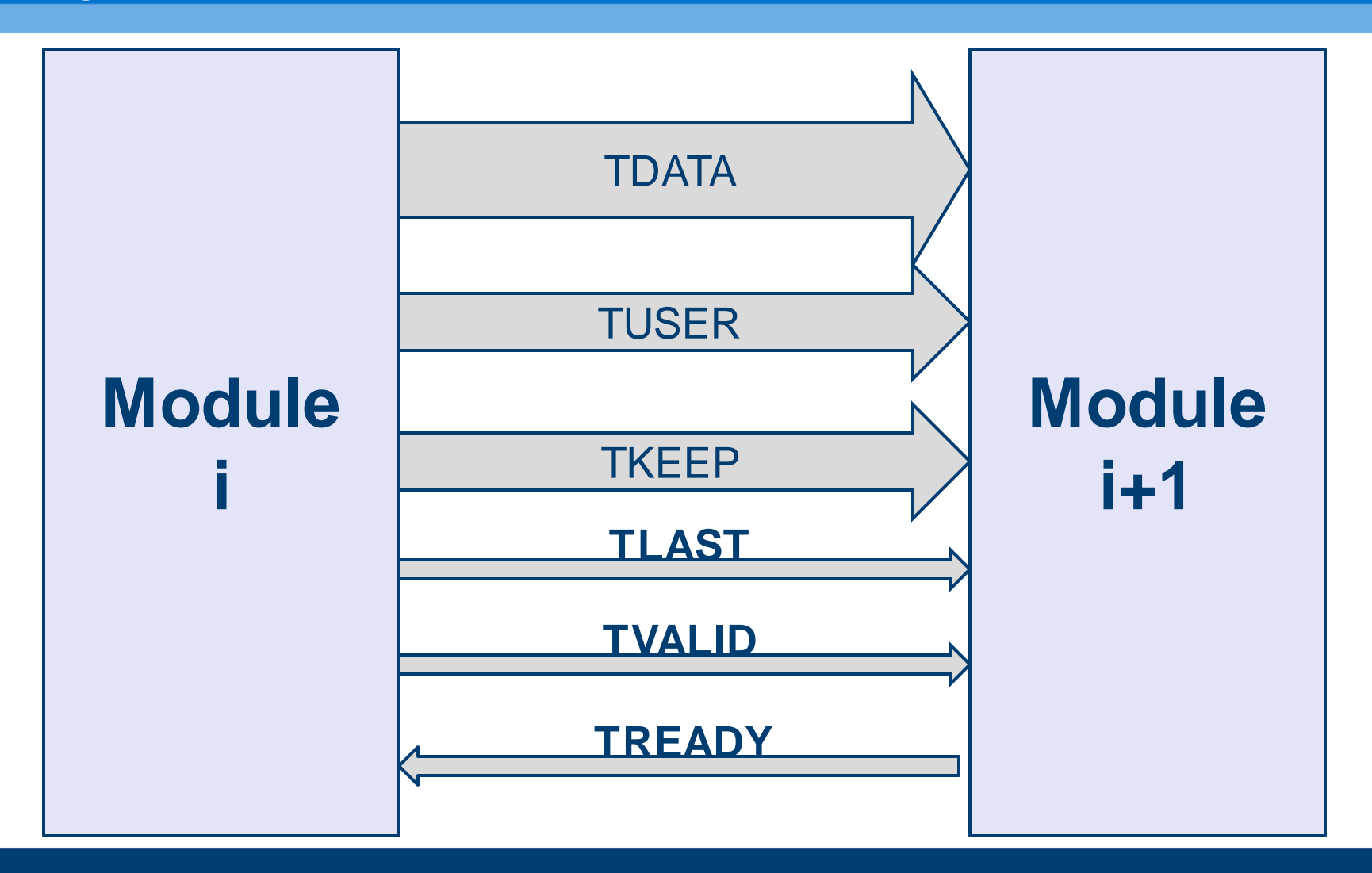

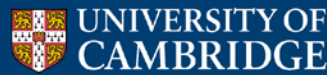

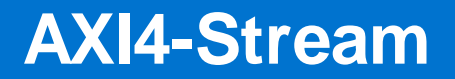

| AXI4-Stream | Description                              |
|-------------|------------------------------------------|
| TDATA       | Data Stream                              |
| TKEEP       | Marks qualified bytes (i.e. byte enable) |
| TVALID      | Valid Indication                         |
| TREADY      | Flow control indication                  |
| TLAST       | End of packet/burst indication           |
| TUSER       | Out of band metadata                     |

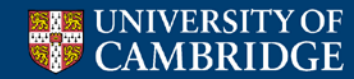

#### **Packet Format**

| TLAST | TUSER | TKEEP | TDATA     |
|-------|-------|-------|-----------|
| 0     | V     | 0xFFF | Eth Hdr   |
| 0     | Х     | 0xFFF | IP Hdr    |
| 0     | Х     | 0xFFF |           |
| 1     | Х     | 0x01F | Last word |

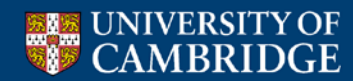

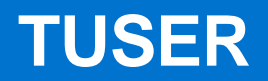

| Position | Content                           |
|----------|-----------------------------------|
| [15:0]   | length of the packet in bytes     |
| [23:16]  | source port: one-hot encoded      |
| [31:24]  | destination port: one-hot encoded |
| [127:32] | 6 user defined slots, 16bit each  |

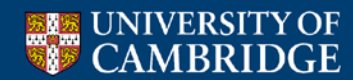

## **TVALID/TREADY Signal timing**

- No waiting!
- Assert TREADY/TVALID whenever appropriate
- TVALID should <u>not</u> depend on TREADY

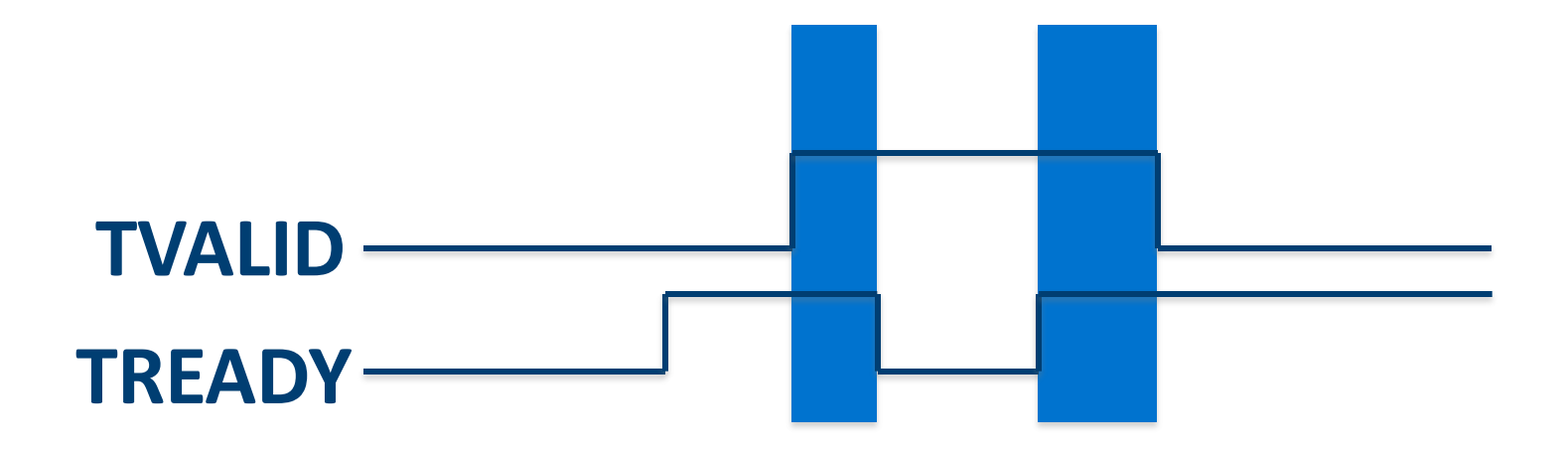

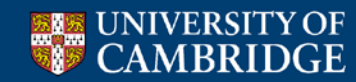

#### **Byte ordering**

- In compliance to AXI, NetFPGA has a specific byte ordering
  - 1st byte of the packet @ TDATA[7:0]
  - 2nd byte of the packet @ TDATA[15:8]

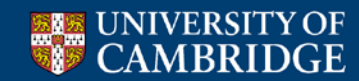

# Developing a project

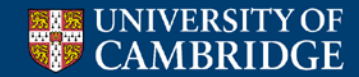

#### **Embedded Development Kit**

- Xilinx integrated design environment contains:
  - **Vivado**, a top level integrated design tool for "hardware" synthesis, implementation and bitstream generation
  - **Software Development Kit (SDK)**, a development environment for "software application" running on embedded processors like Microblaze
  - Additional tools (e.g. Vivado HLS)

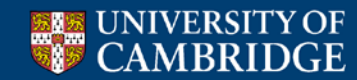

#### **Xilinx Vivado**

- A Vivado project consists of following:
  - <project\_name>.xpr
    - top level Vivado project file
  - tcl and HDL files that define the project
  - system.xdc
    - user constraint file
    - defines constraints such as timing, area, IO placement etc.

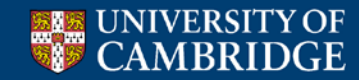

## Xilinx Vivado (2)

• To invoke Vivado design tool, run:

# vivado <project\_root>/hw/project/<project\_name>.xpr

- This will open the project in the Vivado graphical user interface
  - open a new terminal
  - cd <project\_root>/projects/ <project\_name>/
  - source /opt/Xilinx/Vivado/2016.4/settings64.sh
  - vivado hw/project/<project name>.xpr

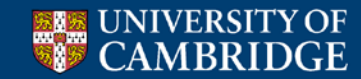

## Vivado Design Tool (1)

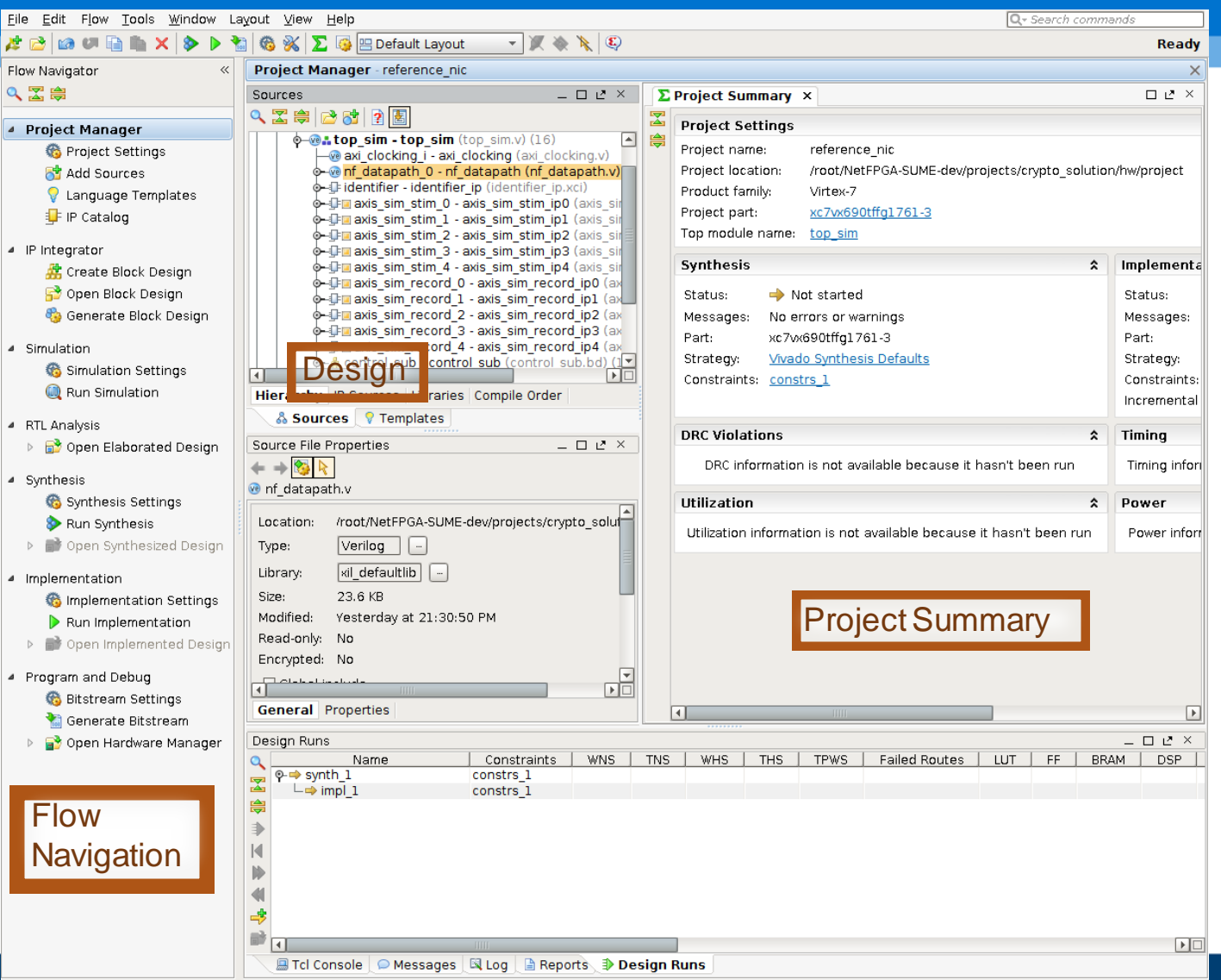

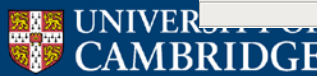

## Vivado Design Tool (2)

• IP Catalog: contains categorized list of all available peripheral cores

• IP Integrator: shows connectivity of various modules over AXI bus

• Project manager: provides a complete view of instantiated cores

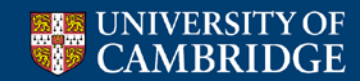

## Vivado Design Tool (3)

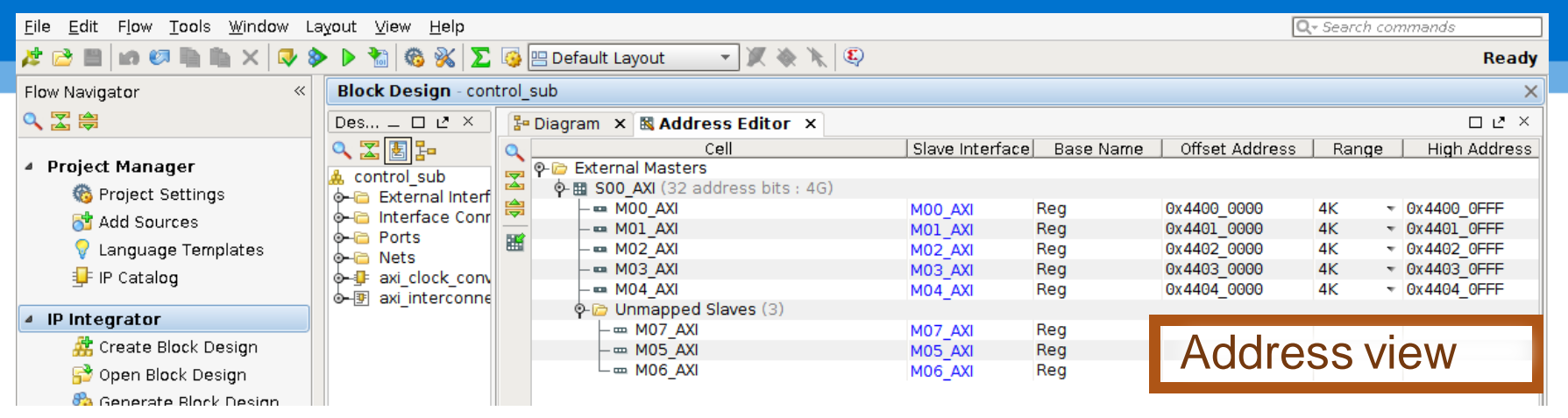

- Address Editor:
  - Under IP Integrator
  - Defines base and high address value for peripherals connected to AXI4 or AXI-LITE bus
    - Not AXI-Stream!
- These values can be controlled manually, using tcl

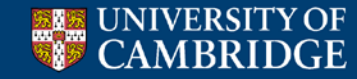

## **Getting started with a project (1)**

- Each design is represented by a project
  - Location: NetFPGA-SUME-live/projects/<proj\_name>
  - Create a new project:
    - Normally:
      - Copy an existing project as the starting point
  - Consists of:
    - Verilog source
    - Simulation tests
    - Hardware tests
    - Optional software

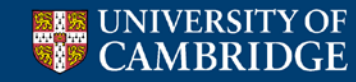

## **Getting started with a project (2)**

- Shared modules included from netfpga/lib/hw
  - Generic modules that are re-used in multiple projects
  - Specify shared modules in project's tcl file

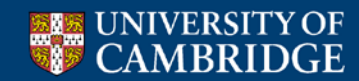

## **Getting started with a project (3)**

Preparing a module:

- 1. cd \$IP\_FOLDER/<ip name>
- 2. Write and edit files under <ip\_name>/hdl Folder

3. make

Notes:

 review ~/NetFPGA-SUME-live/tools/settings.sh
 If you make changes: source ~/NetFPGA-SUME-live/tools/settings.sh

3. Check that make passes without errors

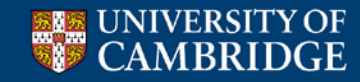

**Register Infrastructure** 

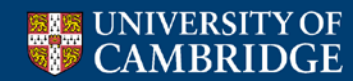

#### Registers

- Registers system:
  - Automatically generated
  - Implementing registers in a module
    - Automatically generated cpu\_regs module
  - Need to implement the registers' functional logic

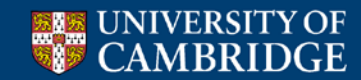

#### **Registers bus**

- Register communication follows the AXI4-Lite paradigm
- The AXI4-Lite interface provides a point-to-point bidirectional interface between a user Intellectual Property (IP) core and the AXI Interconnect

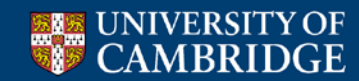

#### **Register bus (AXI4-Lite interface)**

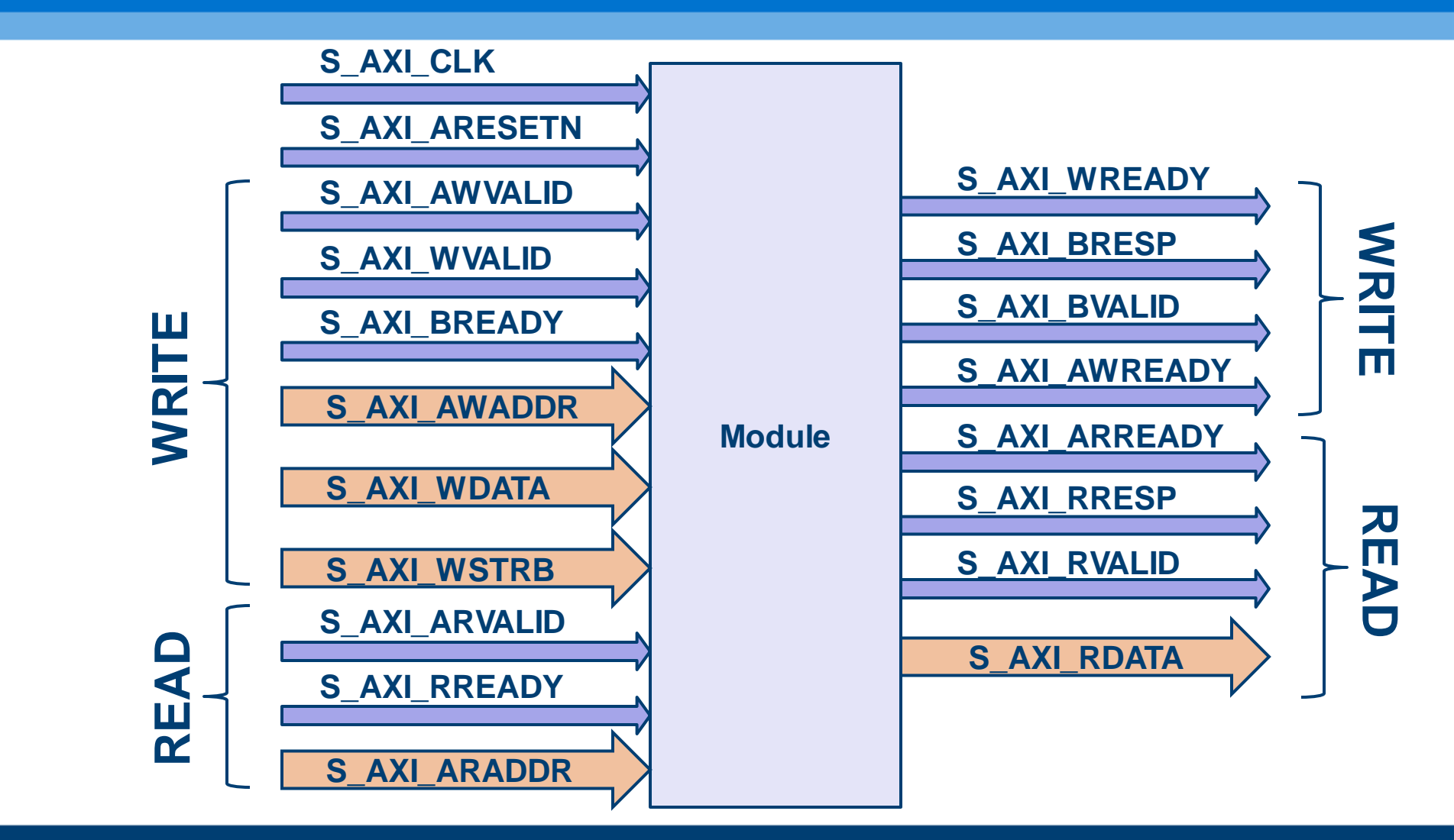

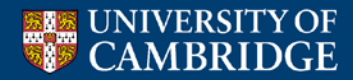

#### **Register bus**

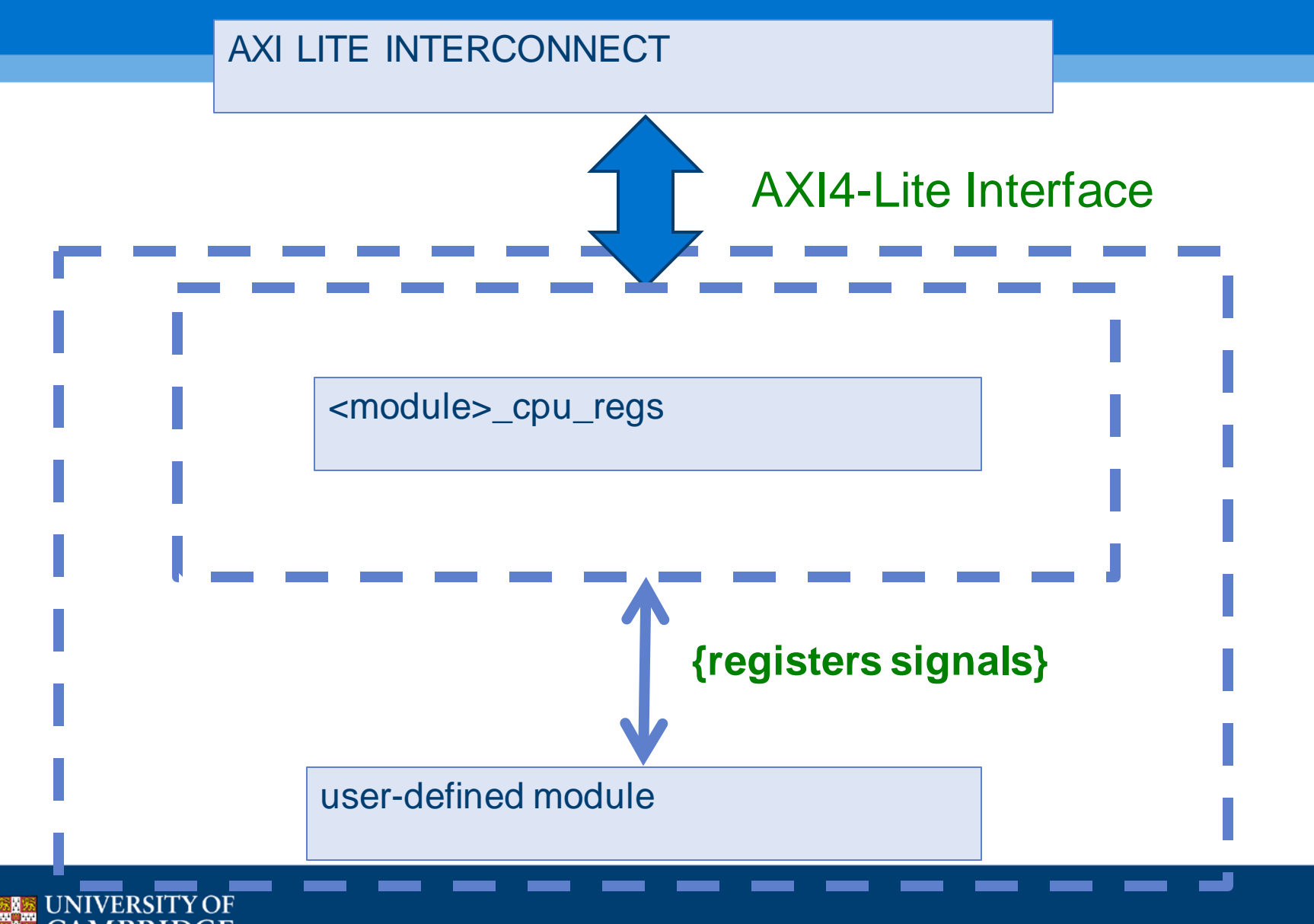

- Spreadsheet based (xls / csv)
- Defines all the registers you intend to support and their properties
- Generates a python script (regs\_gen.py), which generates the outputs
- Location: \$SUME\_FOLDER/tools/infrastructure

|         | Generate Registers |         |                                                                          | OS:    | Windows |                |                |                              |              |                                      |
|---------|--------------------|---------|--------------------------------------------------------------------------|--------|---------|----------------|----------------|------------------------------|--------------|--------------------------------------|
|         |                    |         |                                                                          |        |         |                |                |                              |              |                                      |
| Block   | Register Name      | Address | Description                                                              | Туре   | Bits    | Endian<br>Type | Access<br>Mode | Valid for<br>sub-<br>modules | Default      | Constraints, Remarks                 |
| IP_name | Init               | NA      | When triggered, the module will perform SW reset                         | Global | 0       | Little         |                | sub_ip_name                  |              |                                      |
| IP_name | ID                 | 0       | The ID of the module, to make sure that one<br>accesses the right module | Reg    | 31:0    | Little         | RO             | sub_ip_name                  | 32'h0000DA03 |                                      |
| IP_name | Version            | 4       | Version of the module                                                    | Reg    | 31:0    | Little         | RO             | sub_ip_name                  | 32'h1        |                                      |
| IP_name | Flip               | 8       | The register returns the opposite value of what was written to it        | Reg    | 31:0    | Little         | RWA            | sub_ip_name                  | 32'h0        | Returned value is at reset 32'hFFFFF |
| IP_name | CounterIn          | С       | Incoming Packets Counter                                                 | Reg    | 31:0    | Little         | ROC            | sub_ip_name                  | 32'h0        |                                      |
|         | CounterIn          |         | Number of Incoming packets through the                                   | Field  | 30:0    |                | ROC            | opl                          | 31'h0        |                                      |
|         | CounterInOvf       |         | Counter Overflow indication                                              | Field  | 31      |                | ROC            | opl                          | 1'b0         |                                      |
| IP_name | CounterOut         | 10      | Outgoing Outgoing Packets Counter                                        | Reg    | 31:0    | Little         | ROC            | sub_ip_name                  | 32'h0        |                                      |
|         | CounterOut         |         | Number of Outgoing packets through the                                   | Field  | 30:0    |                | ROC            | opl                          | 31'h0        |                                      |
|         | CounterOutOvf      |         | Counter Overflow indication                                              | Field  | 31      |                | ROC            | opl                          | 1'b0         |                                      |
| IP_name | Debug              | 14      | Debug Regiter, for simulation and debug                                  | Reg    | 31:0    | Little         | RWA            | sub_ip_name                  | 32'h0        |                                      |
| IP_name | EndianEg           | 18      | Example big endian register                                              | Reg    | 31:0    | Big            | RWA            | sub_ip_name                  | 32'h0        |                                      |

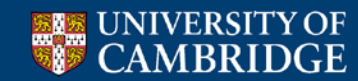

|         | Generate Registers |         |                                                                       | OS:    | Windows |                |                |                              |              |                                      |
|---------|--------------------|---------|-----------------------------------------------------------------------|--------|---------|----------------|----------------|------------------------------|--------------|--------------------------------------|
|         |                    |         |                                                                       |        |         |                |                |                              |              |                                      |
| Block   | Register Name      | Address | Description                                                           | Туре   | Bits    | Endian<br>Type | Access<br>Mode | Valid for<br>sub-<br>modules | Default      | Constraints, Remarks                 |
| IP_name | Init               | NA      | When triggered, the module will perform SW reset                      | Global | 0       | Little         |                | sub_ip_name                  |              |                                      |
| IP_name | ID                 | 0       | The ID of the module, to make sure that one accesses the right module | Reg    | 31:0    | Little         | RO             | sub_ip_name                  | 32'h0000DA03 |                                      |
| IP_name | Version            | 4       | Version of the module                                                 | Reg    | 31:0    | Little         | RO             | sub_ip_name                  | 32'h1        |                                      |
| IP_name | Flip               | 8       | The register returns the opposite value of what was written to it     | Reg    | 31:0    | Little         | RWA            | sub_ip_name                  | 32'h0        | Returned value is at reset 32'hFFFFF |
| IP_name | CounterIn          | С       | Incoming Packets Counter                                              | Reg    | 31:0    | Little         | ROC            | sub_ip_name                  | 32'h0        |                                      |
|         | CounterIn          |         | Number of Incoming packets through the                                | Field  | 30:0    |                | ROC            | opl                          | 31'h0        |                                      |
|         | CounterInOvf       |         | Counter Overflow indication                                           | Field  | 31      |                | ROC            | opl                          | 1'b0         |                                      |
| IP_name | CounterOut         | 10      | Outgoing Outgoing Packets Counter                                     | Reg    | 31:0    | Little         | ROC            | sub_ip_name                  | 32'h0        |                                      |
|         | CounterOut         |         | Number of Outgoing packets through the                                | Field  | 30:0    |                | ROC            | opl                          | 31'h0        |                                      |
|         | CounterOutOvf      |         | Counter Overflow indication                                           | Field  | 31      |                | ROC            | opl                          | 1'b0         |                                      |
| IP_name | Debug              | 14      | Debug Regiter, for simulation and debug                               | Reg    | 31:0    | Little         | RWA            | sub_ip_name                  | 32'h0        |                                      |
| IP_name | EndianEg           | 18      | Example big endian register                                           | Reg    | 31:0    | Big            | RWA            | sub_ip_name                  | 32'h0        |                                      |

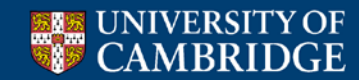

#### Access Modes:

- RO Read Only (by SW)
- ROC Read Only Clear (by SW)
- WO Write Only (by SW)
- WOE Write Only Event (by SW)
- RWS Read/Write by SW
- RWA- Read/Write by HW and SW
- RWCR Read/Write clear on read (by SW)
- RWCW Read/Write clear on write (by SW)

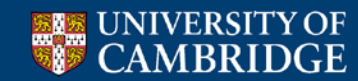

Endian Mode:

- Little Endian Most significant byte is stored at the highest address
   Mostly used by CPUs
- Big Endian Most significant byte is stored at the lowest address
  - Mostly used in networking
  - e.g. IPv4 address

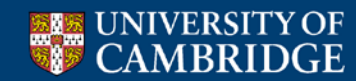

#### **Registers – Generated Modules**

- <module>\_cpu\_regs.v Interfaces AXI-Lite to dedicated registers signals
   To be placed under under <core name>/hdl
- <module>\_cpu\_regs\_defines.v Defines per register: width, address offset, default value
   To be placed under under <core name>/hdl
- <module>\_cpu\_template.v Includes template code to be included in the top core Verilog.
   This file can be discarded after updating the top core verilog file.

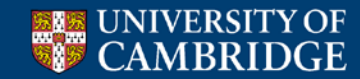

#### **Registers – Generated Modules**

Same contents as <module>\_cpu\_regs\_defines.v, but in different formats, used by software, build and test harness:

- <module>\_regs\_defines.h
   To be placed under <core name>/data
- <module>\_regs\_defines.tcl
- To be placed under <core name>/data
- <module>\_regs\_defines.txt used by test harness
- To be placed under <core name>/data

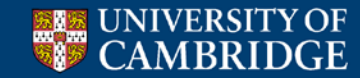

#### **Adding Registers Logic - Example**

 Usage examples: always @(posedge axi\_aclk) if (~resetn\_sync) begin id\_reg <= #1 `REG\_ID\_DEFAULT; ip2cpu\_flip\_reg <= #1 `REG\_FLIP\_DEFAULT; pktin\_reg <= #1 `REG\_PKTIN\_DEFAULT;</pre> end else begin id\_reg <= #1 `REG\_ID\_DEFAULT; ip2cpu\_flip\_reg <= #1 ~cpu2ip\_flip\_reg;</pre> pktin\_reg <= #1 pktin\_reg\_clear ? 'h0 :</pre> pkt\_in ? pktin\_reg + 1: pktin\_reg;

#### end

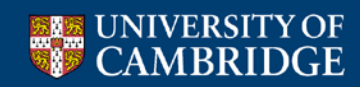

•Register reads/writes via ioctl system call

•Useful command line utilities

cd \$APPS\_FOLDER/sume\_riffa\_v1\_0\_0/

- ./rwaxi -a **0x44010000**
- ./rwaxi -a **0x44010000** -w 0x1234

You must program the FPGA and load the driver before using these commands!

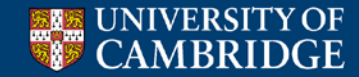

# Can I collect the registers addresses in a unique .h file?

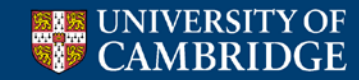

• Need to create the sume\_register\_defines.h file

- cd \$NF\_DESIGN\_DIR/hw
- make reg

• The sume\_register\_defines.h file will be placed under \$NF\_DESIGN\_DIR/sw/embedded/src

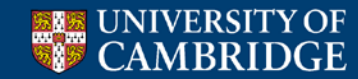

#### Required steps:

• Generate .h file per core

Automatically generated by the python script

- Edit \$NF\_DESIGN\_DIR/hw/tcl/ \$NF\_PROJECT\_NAME\_defines.tcl
  - Indicate the address mapping you use
- Edit \$NF\_DESIGN\_DIR/hw/tcl/ export\_regiters.tcl
  - Indicate the location of all IP cores used
    - Default path assumed is under \lib\hw\cores

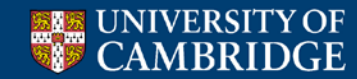

- sume\_register\_defines.h is automatically generated when creating a project
  - Using NetFPGA TCL scripts, the .h file will match the hardware
  - Note that changes in the GUI will not be reflected!

- Post implementation, for the SDK, use
   \$NF\_DESIGN\_DIR/hw/tcl/export\_hardware.tcl
  - Uses vivado's export
  - Does not include the registers list, only memory map

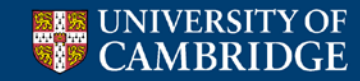

#### Step by step

- 1. In Libreoffice set security to medium
- 2. Open tools/infrastructure/module\_generation.xls or \$IP\_FOLDER/module\_name/data/module\_generation.xls
- 3. Change block name to match your module name (for sub-module this is optional)
- 4. Delete all indirect registers (and others you don't want) (note potential issues in some releases)
- 5. Change OS to Linux
- 6. Press "Generate Registers"
- 7. From console, run *python regs\_gen.py*
- 8. cp \*.v \$IP\_FOLDER/module\_name/hdl
- 9. cp <\*.tcl, \*.h, \*.txt> \$IP\_FOLDER/module\_name/data
- 10. Copy lines from template file to module\_name.v
- 11. Add in module\_name.v support for functionality

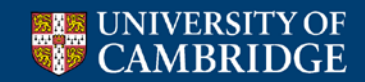

#### **Testing Registers with Simulation**

- nftest\_regwrite(address, value)
  - nftest\_regwrite(0x44010008, 0xABCD)
- nftest\_regread(address)
  - nftest\_regread(0x44010000)
- nftest\_regread\_expect(address, expected\_value)
  - nftest\_regread\_expect(0x44010000, 0xDA01)
- Can use registers names
  - nftest\_regread(SUME\_INPUT\_ARBITER\_0\_ID)
- Used within run.py
- You don't need to edit any other file

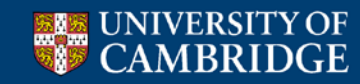

#### Simulating Register Access

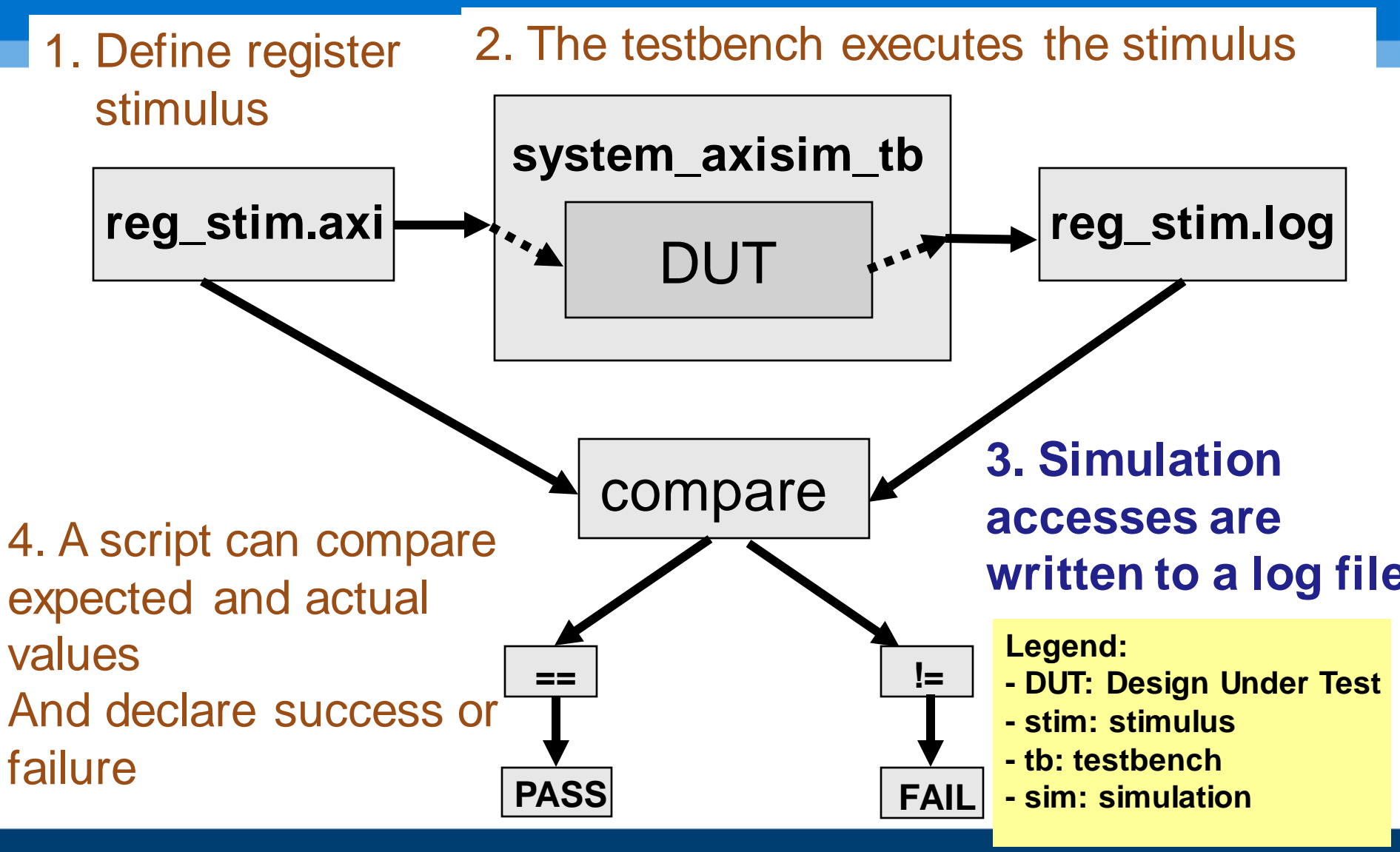

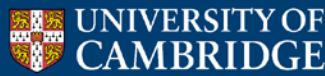

#### **Registers Stimulus (1)**

```
cd $NF_DESIGN_DIR/test/
less reg_stim.axi
```

• An example of write format :

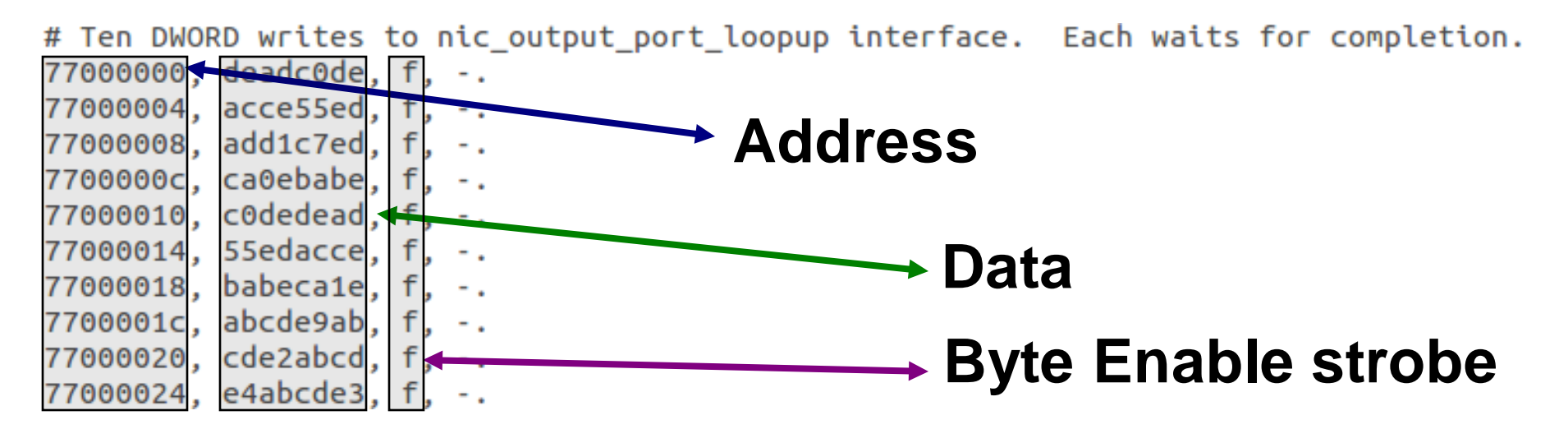

#### with other useful information like, time, barriers etc..

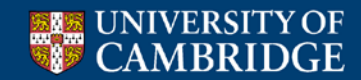

#### **Registers Stimulus (2)**

#### cd \$NF\_DESIGN\_DIR/test/both\_learning\_sw

less reg\_stim.axi

#### • An example read format :

# Ten DWORD quick reads from the nic\_output\_port\_loopup interface (without waits.)
-, -, -, 77000004,
-, -, -, 77000008,
-, -, -, 77000010,
-, -, -, 77000010,
-, -, -, 77000014,
-, -, -, 77000014,
-, -, -, 77000018,

# Never wrap addresses until after WAIT flag!

#### with other useful information like, time, barriers etc..

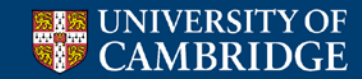

-, -, -, 7700001c -, -, -, 77000020

-, -, -, 77000024.

#### **Registers Access Log**

#### cd \$NF\_DESIGN\_DIR/test/both\_learning\_sw

#### less reg\_stim.log

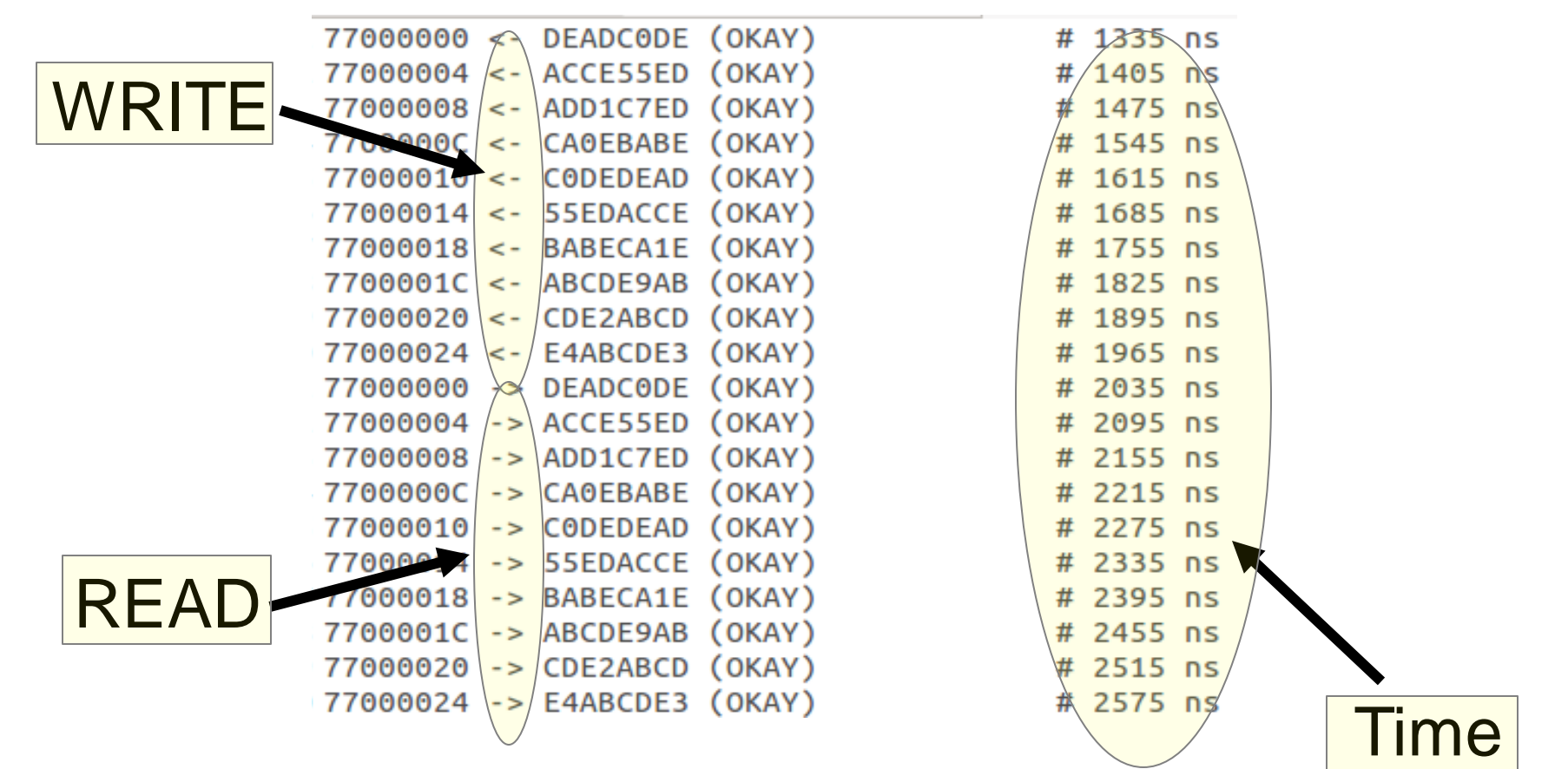

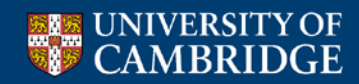

#### **P4-NetFPGA: Adding table entries**

#### cd \$P4\_PROJECT\_DIR Vim commands.txt

table\_cam\_add\_entry lookup\_table set\_result 0x00000000 => 0x00000001 table\_cam\_add\_entry lookup\_table set\_result 0x00000001 => 0x00000010 table\_cam\_add\_entry lookup\_table set\_result 0x00000002 => 0x00000100 table\_cam\_add\_entry lookup\_table set\_result 0x00000003 => 0x00001000

Value

|   |         |      | 1 |
|---|---------|------|---|
| ( | Command | Kev  |   |
|   | type    | itoy |   |

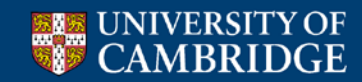

#### **P4-NetFPGA: Adding table entries**

- Supported table types: cam / tcam / lpm (direct currently not supported by api)
- Common commands: read\_entry, delete\_entry, add\_entry
  - Commands vary between different table types
- Full list of api:

/contrib-projects/sume-sdnet-switch/templates/ CLI\_template/p4\_tables\_api.py

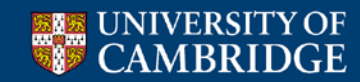

#### **P4-NetFPGA: Register Access**

- Supported commands: reg\_read, reg\_write
- Accesses an array of registers
- Source code: /contrib-projects/sume-sdnet-switch/templates/ CLI\_template/p4\_regs\_api.py
- reg\_read(reg\_name, index)
- reg\_write(reg\_name, index, val)

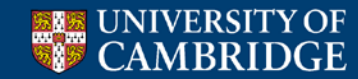

# Section II: Testing Hardware

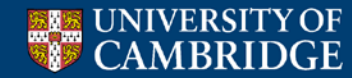

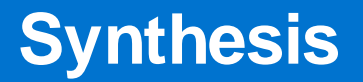

• To synthesize your project:

cd \$NF\_DESIGN\_DIR

make

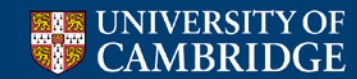

#### **Hardware Tests**

• Test compiled hardware

- Test infrastructure provided to
  - Send Packets
  - Check Counters
  - Read/Write registers
  - Read/Write tables

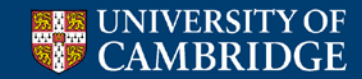

#### **Python Libraries**

• Start packet capture on interfaces

• Clear all tables in hardware

- Create packets
  - MAC header
  - IP header
  - PDU

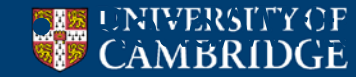

#### **Creating a Hardware Test**

Useful functions: Packet generation: make\_IP\_pkt(...) - see wiki encrypt\_pkt(key, pkt) decrypt\_pkt(key, pkt) Packet transmission/reception: nftest\_send\_phy(interface, pkt) nftest\_expect\_phy(interface, pkt) nftest\_send\_dma(interface, pkt) nftest\_expect\_dma(interface, pkt) Register access: nftest\_regwrite(addr, value) nftest\_regread\_expect(addr, expect)

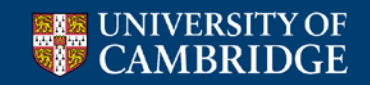

#### **Understanding Hardware Test**

- cd \$NF\_DESIGN\_DIR/test/both\_learning\_sw
- vim run.py
- "isHW" indicates HW test
- "connections/conn" file declares the physical connections
  - nf0:eth1
  - nf1:eth2
  - nf2:
  - nf3:
- "global/setup" file defines the interfaces
   proc = Popen(["ifconfig","eth2","192.168.101.1"], stdout=PIPE)
   Your task:
  - Remember to source the settings.sh file
  - Edit run.py to create your test
  - Edit setup and conn files

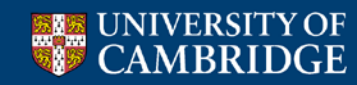

#### **Running Hardware Tests**

- Use command nf\_test.py
  - Required Parameter
    - sim hw or both (right now only use hw)
  - Optional parameters
    - --major <major\_name>
    - --minor <minor\_name>

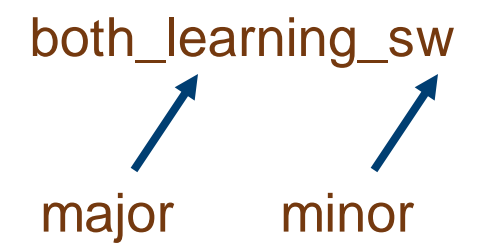

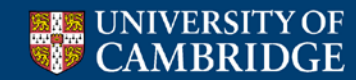

#### **Running Hardware Tests**

- Having problems?
- Take advantage of the wiki!

https://github.com/NetFPGA/NetFPGA-SUME-public/wiki/Hardware-Tests

- Detailed explanations
- Tips for debug

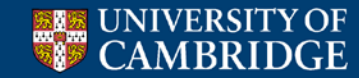